# AS5 User Manual

## Index

| Chapter 1 : PC Preparation                           |    |
|------------------------------------------------------|----|
| 1-1 Set the fixed IP                                 | 1  |
| 1-2 Access to setuppage                              | 2  |
| Chapter 2 : Howto get the AS5's setting information? |    |
| 2-1 System Status                                    | 3  |
| 2-2 Wireless Status                                  | 3  |
| 2-3 Security Status                                  | 3  |
| Chapter 3 : Howto set the AS5's Network information? |    |
| 3-1 Wireless Setting                                 | 4  |
| 3-1.5 Encryption Setting                             | 6  |
| 3-2 Antenna Setting                                  | 6  |
| 3-3 DHCP Setting                                     | 6  |
| 3-4 IPSetting                                        | 7  |
| Chapter 4 : AS5's Device Function                    |    |
| 4-1 Bandwidth Setting                                | 8  |
| 4-2 Firmware Upgrade                                 | 8  |
| 4-3 Device Reboot                                    | 10 |
| 4-4 Hostname                                         | 10 |
| 4-5 Backup / Restore                                 | 10 |
| Chapter 5 : Security Management for networks.        |    |
| 5-1 Access Control                                   | 11 |
| 5-2 SNMP                                             | 11 |
| 5-3 Password                                         | 11 |
| Chapter 6 : Localization.                            |    |
| 6-1 Country codesettings                             | 12 |
| 6-2 NTPsettings                                      | 12 |
|                                                      |    |

### Chapter 1 : PC Preparation.

#### 1-1. Computer set as the fixed IP :

- a. From the [Start Menu] select [Settings]  $\rightarrow$  select [Control Panel]
  - $\rightarrow$  select [Network and Internet .....]  $\rightarrow$  select [Network Connections]
    - $\rightarrow$  Select [Ethernet Icon]  $\rightarrow$  click and press right button of the mouse,

and select [properties].

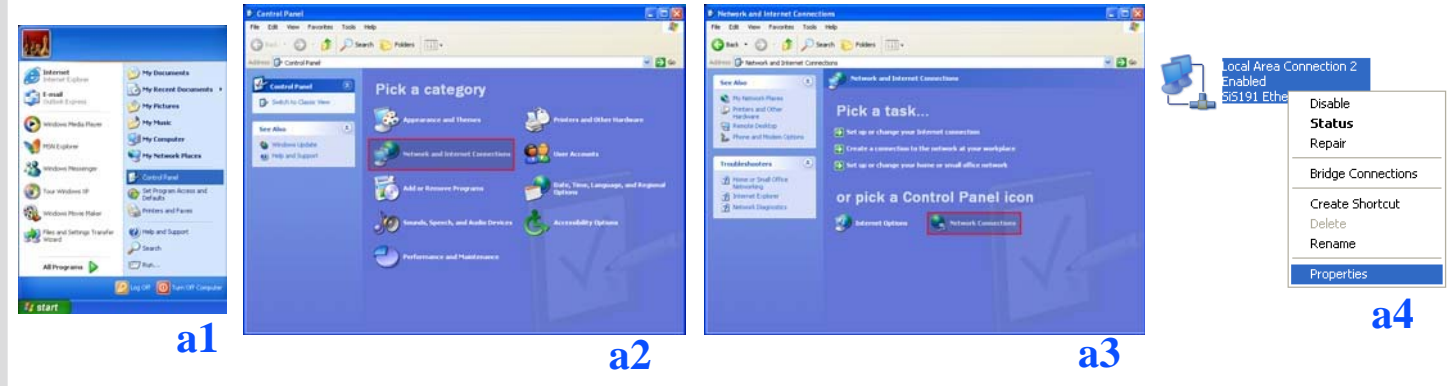

- b. In [General] tab, Please select [Internet Protocol (TCP/IP)] → click [Properties].
- c. Select both [Use the following IP address] and [Use the following DNS server addresses]. Enter the IP address between 192.168.1.2~192.168.1.254 range ; subnet mask is 255.255.255.0 → click [OK].

| 🕹 Local Area Connection 2 Properties 🛛 🔹 🔀                                                                                                    | Internet Protocol (TCP/IP) Properties                                                                                                    | ? 🗙 |
|----------------------------------------------------------------------------------------------------|----------------------------------------------------------------------------------------------------|-----|
| General Authentication Advanced                                                                                                    | General                                                                                                    |     |
| Connect using:<br>B SiS191 Ethernet Controller                                                                                                    | You can get IP settings assigned automatically if your network supports<br>this capability. Otherwise, you need to ask your network administrator for<br>the appropriate IP settings. | ,   |
| Configure                                                                                                    | Obtain an IP address automatically                                                                                                    |     |
|                                                                                                    | IP address:         192.168.1.00           Subnet mask:         255.255.255.0                                                                                                    |     |
| Install Uninstal Properties Description Transmission Control Protocol/Internet Protocol. The default wide area network protocol that provides communication across diverse interconnected networks. | Obtain DNS server address automatically Obtain DNS server addresses: Preferred DNS server: Alternate DNS server:                                                                      |     |
| Show icon in notification area when connected                                                                                                    | Advanced                                                                                                    | cel |
| b                                                                                                    | -                                                                                                    | c   |

d. Return back to [Local Area Connection Properties] screen → click [OK] to close it.

1-2. Access the setup page :

a. Launch the web browser (this section take IE6.0 for instance).b. Type "192.168.1.1" in the address tab then press enter.

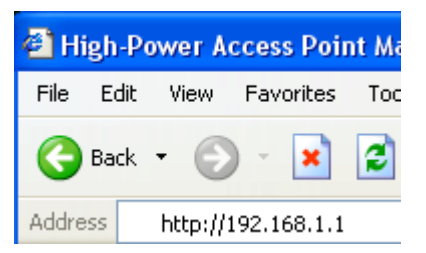

c. It shows up the login page, type "admin" in [password]  $\rightarrow$  click [login]

|     | High-Power Access Point<br>Management Interface                                |
|-----|--------------------------------------------------------------------------------|
| Pas | Hostname : AP48<br>Please Enter the password<br>ssword : ••••••<br>login reset |

## Chapter 2 : How to get the AS5 setting information?

#### 2-1. System Status :

In this page show some information such as Hostname, Country Code, Uptime, Firmware Version, Wireless device MAC address, Wired device MAC address and Device Temperature.

| and the                                         | X           | **                                                                              |                                                                | н                                                               | ligh-Power Access F<br>Management Interf<br>Hostname: AP48<br>00:06,Jan 01st,200 | Point<br>face |         |
|-------------------------------------------------|-------------|---------------------------------------------------------------------------------|----------------------------------------------------------------|-----------------------------------------------------------------|----------------------------------------------------------------------------------|---------------|---------|
| Status                                          | Network     | Device                                                                          | Security                                                       | Localization                                                    |                                                                                  |               | Log Out |
|                                                 |             |                                                                                 |                                                                |                                                                 |                                                                                  |               |         |
| Status                                          |             | Syst                                                                            | em Info                                                        | rmatio                                                          | n                                                                                |               |         |
| Status<br>System                                |             | S y s t o                                                                       | em Info                                                        | AP48                                                            | n                                                                                |               |         |
| Status<br>System                                |             | Syst<br>Hostname<br>Country C                                                   | <mark>em Info</mark><br>B<br>Code                              | AP48<br>WILDCARD                                                | n                                                                                |               |         |
| <b>Status</b><br>System<br>Wireless             |             | Syst<br>Hostname<br>Country C<br>Uptime                                         | <b>em Info</b><br>a<br>Code                                    | AP48<br>WILDCARD<br>6 min                                       | n                                                                                |               |         |
| <b>Status</b><br>System<br>Wireless<br>Security | 8           | Syst<br>Hostname<br>Country C<br>Uptime<br>Firmware                             | <b>em Info</b><br>e<br>Code<br>ver.                            | AP48<br>WILDCARD<br>6 min<br>1.29-rc5                           | n                                                                                |               |         |
| <b>Status</b><br>System<br>Wireless<br>Security | 3<br>3<br>4 | Syst<br>Hostname<br>Country C<br>Uptime<br>Firmware<br>Wireless o               | em Info<br>a<br>Code<br>ver.<br>dev. MAC addr.                 | AP48<br>WILDCARD<br>6 min<br>1.29-rc5<br>00:40:C7:              | n<br>: :                                                                         |               |         |
| Status<br>System<br>Wireless<br>Security        | 5<br>5      | Syste<br>Hostname<br>Country C<br>Uptime<br>Firmware<br>Wireless (<br>Wired dev | em Info<br>a<br>Code<br>Ver.<br>dev. MAC addr.<br>v. MAC addr. | AP48<br>WILDCARD<br>6 min<br>1.29-rc5<br>00:40:C7:<br>00:40:C7: | n<br>: :<br>: :                                                                  |               |         |

#### 2-2. Wireless Status :

In this page show some Wireless working information such as mode, ESSID, Band, Channel, 4-address Headers flag, Encryption mode, Power and RSSI. If the device work in AP-Bridge or AP-Router mode you can find out the "Client list" option beside of mode information.

| XX                                       | XXX             | High-Power Access Point<br>Management Interface<br>Hostname: AP48<br>00:07,Jan 01st,2000 | <b>A</b>       | XX              | High-Power Access Point<br>Management Interface<br>Hostname: AP48<br>00:16,Jan 01st,2000 |
|------------------------------------------|-----------------|------------------------------------------------------------------------------------------|----------------|-----------------|------------------------------------------------------------------------------------------|
| Status Network                           | Device Security | Localization                                                                             | Status Network | Device Security | Localization                                                                             |
| Status                                   | Wireless In     | formation                                                                                | Status         | Wireless Ir     | nformation                                                                               |
| System                                   | Mode            | Access Point Bridge ( <u>Client List</u> )                                               | System         | Mode            | Client Bridge(Not-Associated)                                                            |
| Wireless                                 | ESSID           | AP48                                                                                     | Wiseless       | ESSID           | AP48                                                                                     |
|                                          | Band            | Auto                                                                                     | whichess.      | Band            | Auto                                                                                     |
| Security                                 | Channel         | 2,412 GHz (Channel 1)                                                                    | Security       | Channel         | 5.785 GHz (Channel 157)                                                                  |
| 1. A A A A A A A A A A A A A A A A A A A | 4-addr. Headers | Enabled                                                                                  | 1              | 4-addr. Headers | Enabled                                                                                  |
|                                          | Encryption      | none                                                                                     |                | Encryption      | none                                                                                     |
|                                          | Power           | Full power                                                                               |                | Power           | Full power                                                                               |
|                                          | RSSI            | 0                                                                                        |                | RSSI            | 0                                                                                        |
|                                          |                 |                                                                                          |                |                 |                                                                                          |

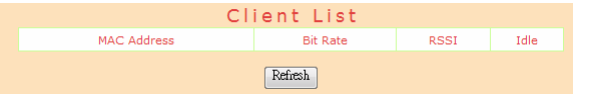

#### 2-3. Security Status :

In this page show Access Control working mode (None, Acept, Deny) or SNMP mode.

| A.               | Ŕ       | ××        |          | H            | igh-Power Access Point<br>Aanagement Interface<br>Hostname: AP48<br>00:14,Jan 01st,2000 |         |
|------------------|---------|-----------|----------|--------------|-----------------------------------------------------------------------------------------|---------|
| Status           | Network | Device    | Security | Localization |                                                                                         | Log Out |
| Status<br>System |         | Secu      | rity In  | formati      | o n                                                                                     |         |
|                  |         | Access Co | ntrol    | None         |                                                                                         |         |
|                  |         | SNMP      |          | Enable       |                                                                                         |         |
| Security         |         |           |          |              |                                                                                         |         |

### Chapter 3 : How to Set the AS5 Network information?

```
3-1. Wireless Settings :
```

there are 3 kinds of modes for wireless network settings.

a. AP Bridge :

SSID : A SSID(service set identifier) is a name used to identify the particular 802.11 wireless LANs which an user wants to attach. Warning : Only A to Z, a to z, 0 to 9 and under line( '\_') can be used for SSID.

Frequency Band : This option can be choosed for 802.11 band.

802.11a only, 802.11b only, 802.11g only, 802.11bg mix or Auto.

4-Address Headers : To prevent the MAC addresses of client packets across links between access points if 4-Address Headers is enable.

Channel : Which working channel to be choosed.

Distance : Setting the timeout of device Ack.

Encryption : Selection of different kinds of Encryption mode. It support WEP, WPA-PSK(AES), WPA-PSK(TKIP), WPA-PSK2(AES), WPA-PSK2(TKIP).

| Status    | Network  | Device | Security      | Localization                               | Out |
|-----------|----------|--------|---------------|--------------------------------------------|-----|
|           |          |        |               |                                            |     |
| Networ    | k        | Netw   | ork Fun       | nction Settings                            |     |
|           | Settings |        |               |                                            |     |
|           | s        |        |               | AP Bridge     CPE     CPE     CPE Router   |     |
| Antenna S | ettings  |        | SSID          | AP48 Hide SSID                             |     |
|           |          | Free   | quency Band   | O Auto ○ 11a ○ 11b only ○ 11g only ○ 11b/g |     |
| DHCP Set  | tings    | 4-Ad   | dress Headers | ⊙ ON OFF                                   |     |
|           |          | Tra    | nsmit Power   | Full power 💌                               |     |
|           |          |        | Channel       | 1 (2.412 GHz) 💙                            |     |
|           |          |        | Distance      | 0 M (1-50000, 0 is auto.)                  |     |
|           |          | E      | incryption    | None                                       |     |
|           |          | Apply  |               |                                            |     |

b. CPE :

SSID : Choose which AP's SSID want to associate.

It can also use "Site Survey" to search AP's SSID.

Warning : Only A to Z, a to z, 0 to 9 and under line( '\_') can be used for SSID.

Enable Burst : To enable Burst mode or not.

4-Address Headers : To prevent the MAC addresses of client packets across links between access points if 4-Address Headers is enable.

Encryption : Selection of different kinds of Encryption mode.

It support WEP, WPA-PSK(AES), WPA-PSK(TKIP),

#### WPA-PSK 2(AES), WPA-PSK2(TKIP).

| Status     | Network  | Device | Security            | Localization  |             |                        | Log Out |
|------------|----------|--------|---------------------|---------------|-------------|------------------------|---------|
|            |          |        |                     |               |             |                        |         |
| Netwo      | 'k       | Ne     | twork Fun           | ction Se      | tting       | ) s                    |         |
|            | Settings |        |                     |               |             |                        |         |
| IP Settin( | ) s      |        |                     | 🔵 AP Bridge 💿 | CPE C       | CPE Router             |         |
| Antenna :  | Settings |        | SSID                | AP48          |             | ( <u>Site Survey</u> ) |         |
|            |          |        | Enable Burst        | OON OFF       |             |                        |         |
|            | ttings   | Enab   | le 4-Address Header | s 💿 on 🔘 off  |             |                        |         |
|            |          |        | Transmit Power      | Full power 🚩  |             |                        |         |
|            |          |        | Distance            | 0 M (1-9      | .0000, 0 is | ; auto.)               |         |
|            |          |        | Encryption          | None          | *           |                        |         |
|            |          | Арр    | v l                 |               |             |                        |         |

c. CPE Router:

SSID : Choose which AP's SSID want to associate.

It can also use "Site Survey" to search AP's SSID.

Warning : Only A to Z, a to z, 0 to 9 and under line( '\_') can be used for SSID.

Enable Burst : To enable Burst mode or not.

4-Address Headers : To prevent the MAC addresses of client packets across links between access points if 4-Address Headers is enable.

Encryption : Selection of different kinds of Encryption mode.

## It support WEP, WPA-PSK(AES), WPA-PSK(TKIP), WPA-PSK 2(AES), WPA-PSK2(TKIP).

| Status  | Network   | Device   | Security         | Localization     |                        |            | .og Ou |
|---------|-----------|----------|------------------|------------------|------------------------|------------|--------|
| Netwoi  | rk        | Netw     | ork Fun          | ction Sett       | ings                   |            |        |
|         | Settings  |          |                  |                  |                        |            |        |
|         | gs        |          | C                | ) AP Bridge ( CP | E 💿 CPE Router         |            |        |
|         | Settings  |          | SSID             | AP48             | ( <u>Site Survey</u> ) |            |        |
|         |           | E        | hable Burst      | OON OFF          |                        |            |        |
| DHCP Se | ttings    | Enable 4 | -Address Headers | ON OFF           |                        |            |        |
|         |           | Tra      | nsmit Power      | Full power 👻     |                        |            |        |
|         |           |          | Distance         | 0 M (1-5000      | 10, 0 is auto.)        |            |        |
|         |           | E        | incryption       | None             | *                      |            |        |
|         |           | Apply    |                  |                  |                        |            |        |
|         |           |          |                  |                  |                        |            |        |
|         |           |          | Si               | te Survey        | 1                      |            |        |
|         | SSID      | MAC      | Address          | Channel          | Signal                 | Encryption |        |
|         | AP48      | 00:C     | 0:CA: :* : *     | 1                |                        | NO         |        |
|         | MSI_A2F   | 00:1     | 9:DB: : :        | 6                |                        | WEP        |        |
|         | jjPlusAP2 | Z 00:1   | 3:49: : :        | 3                |                        | WEP        |        |
|         | tcc       | 00:0     | E:6A: • : : : *  | 11               |                        | WEP        |        |
|         | YYCA      | 00:1     | 3:D4: : :        | 1                |                        | WPA-PSK    |        |
|         |           |          |                  | Refresh          |                        |            |        |

#### 3-1.5. Encryption Setting :

WEP: Support 64 / 128 / 256 bit ASCII (5 / 13 / 29 char). Support 64 / 128 / 256 bit Hex (10 / 26 / 58 char).
WPA-PSK (AES) : Support 8 to 63 char.
WPA2-PSK (TKIP) : Support 8 to 63 char.
WPA2-PSK (AES) : Support 8 to 63 char.
WPA2-PSK (TKIP) : Support 8 to 63 char.

|                 |                           | Encryption | WEP 🔽 |               |            |                   |
|-----------------|---------------------------|------------|-------|---------------|------------|-------------------|
| Encryption None | ~                         | Key Index  | 1 🕶   |               |            |                   |
| None None       |                           | Key 1      |       | ● ASCII ○ Hex | Encryption | WPA-PSK2 (TKIP) 🚩 |
| Apply WEP       | PSK (AFS)                 | Key 2      |       | ● ASCII ○ Hex | Key        |                   |
| WPA-            | PSK (TKIP)                | Key 3      |       | ⊙ASCII ○Hex   | Apply      |                   |
| WPA-<br>WPA-    | PSK2 (AES)<br>PSK2 (TKIP) | Key 4      |       | ⊙ ASCII ◯ Hex | (1489)     |                   |
|                 |                           | Apply      |       |               |            |                   |

#### 3-2. Antenna Setting :

To select Antenna Connector.

Warning : Please contact your hardware provider to see if the hardware supports antenna selection.

| Status     | Network  | Device | Security  | Localization |        |            |            | Log Out |
|------------|----------|--------|-----------|--------------|--------|------------|------------|---------|
| Networ     | ʻk       | Ante   | nna Set   | tings        |        |            |            |         |
| Wireless : | Settings | т      | x Antenna |              | 💿 Auto | O Antenna1 | O Antenna2 |         |
|            | j s      | R      | x Antenna |              | 💿 Auto | 🔿 Antenna1 | 🔿 Antenna2 |         |
|            | Settings | Apply  |           |              |        |            |            |         |
| DHCP Set   | tings    |        |           |              |        |            |            |         |

#### 3-3. DHCP Setting :

To set DHCP configure.

Starting Address : To setting DHCP start address.

IP Pool : The number of the available IP addresses that DHCP offers. Max lease time : Lease times should not be very short (less than one hour).

Warning: The sum of IP pools and start address DONOT exceeds "254".

| Status               | Network              | Device             | Security                   | Localization                 |    | Log Out |
|----------------------|----------------------|--------------------|----------------------------|------------------------------|----|---------|
| Networ<br>Wireless S | <b>k</b><br>Settings | DHCF<br>*This func | Settin<br>tion only work o | <b>g s</b><br>n AP/CPE Route | 6  |         |
| IP Setting           | s                    | Star               | ting Address               | 192.168.1. 1                 | 00 |         |
| Antenna S            | ettings              |                    | IP pool                    | 150                          |    |         |
|                      | otting o             | Max                | < lease time               | 12 hr (1-48)                 |    |         |
| DHCP Set             | tings                | Apply              |                            |                              |    |         |

#### 3-4. IP Settings :

there are 3 kinds of options for wired network setting.

a. IP Alias : This IP address is mainly for users to access management interface.

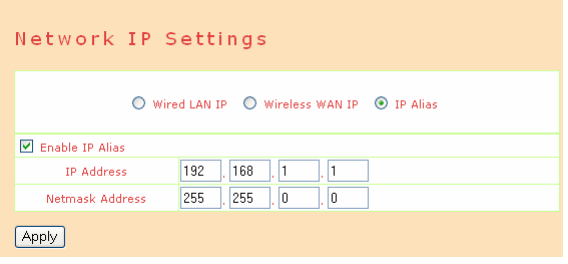

#### b. Wired LAN IP :

DHCP : Automatically get the IP address from DHCP Server. Static IP : Asign a Static IP to this Device.

| Status     | Network  | Device    | Security     | Localization  |                              | Log Out |  |  |  |
|------------|----------|-----------|--------------|---------------|------------------------------|---------|--|--|--|
|            |          |           |              |               |                              |         |  |  |  |
| Networ     | k        | Netw      | ork IP       | Setting       | S                            |         |  |  |  |
|            | Settings |           |              |               |                              |         |  |  |  |
| IP Setting | s        |           | 0 w          | ired LAN IP 💿 | ) Wireless WAN IP ( IP Alias |         |  |  |  |
|            | ettings  | О рнср    | Client       |               |                              |         |  |  |  |
|            |          | Static IP |              |               |                              |         |  |  |  |
|            | ungs     | IF        | P Address    | 192 . 168     | . 100 . 1                    |         |  |  |  |
|            |          | Netm      | nask Address | 255 . 255     | . 255 . 0                    |         |  |  |  |
|            |          | Defa      | ault Gateway |               |                              |         |  |  |  |
|            |          | DI        | NS Server    |               |                              |         |  |  |  |
|            |          | Apply     |              |               |                              |         |  |  |  |

#### c. Wireless WAN IP :

DHCP : Automatically get the IP address from DHCP Server. Static IP : Asign a Static IP to this Device.

Wireless WAN IP option only works on CPE Router mode in Wireless Settings. It is the IP settings of target network which mode could be selected depend on the network environment.

## Chapter 4 : AS5 Device Function.

4-1. Bandwidth settings :

Setup the maximum the wireless Upload and Download Bandwidth.

| Status     | Network | Device | Security | Localization |  |      |  |
|------------|---------|--------|----------|--------------|--|------|--|
| Device     |         | Band   | width    | Settings     |  |      |  |
| Bandwidth  |         |        | U        | bload        |  | Kbit |  |
|            | Upgrade |        | Do       | wnload       |  | Kbit |  |
|            |         | Apply  |          |              |  |      |  |
| Backup / I | Restore |        |          |              |  |      |  |

#### 4-2. Firmware Upgrade :

Firmware upgrade procedure:

Step1 : click "start" button to start up firmware upgrade.

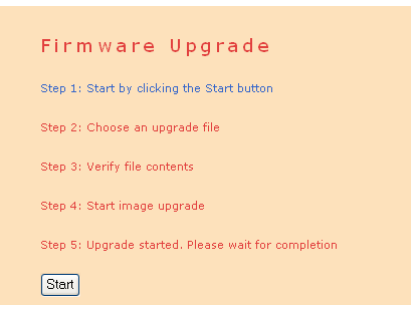

Step2 : a. Click "Browse..." button to select the firmware image file.

- b. After selection click "Open".
- c. Click "Upload" button to upload image otherwise Click "Cancel" button to cancel firmware upgrade function.

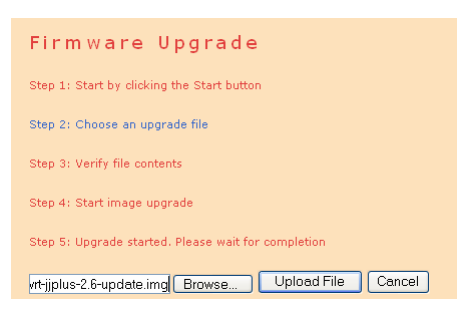

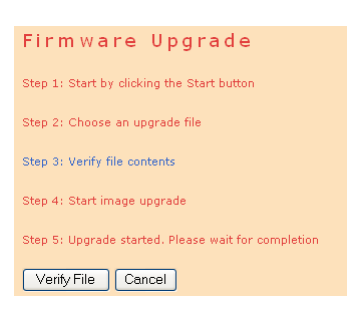

Step3 : click "Verify" button to start up verify firmware image.

Step4 : Click "Start Upgrade" button to upgrade image or Click "Cancel" button to cancel firmware upgrade function.

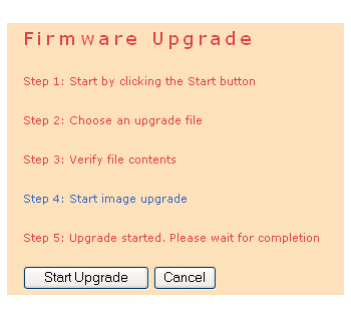

Step5 : Click "Reboot" button to restart device when upgrade bar was 100% Complete.

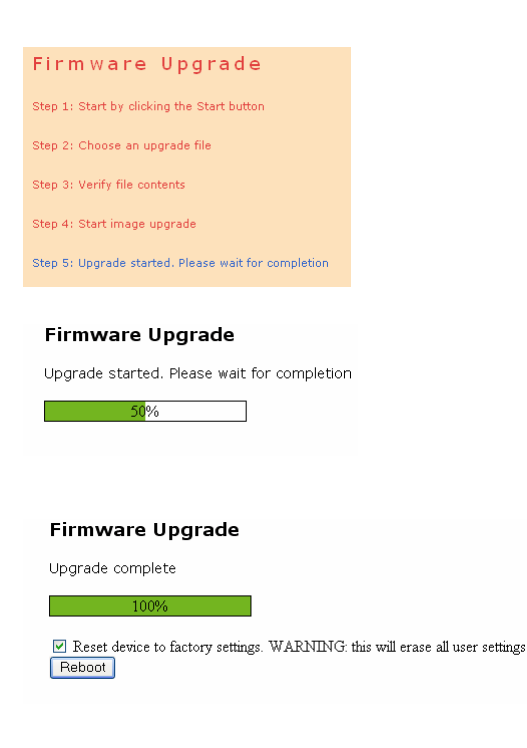

#### 4-3. Device Reboot :

To reboot the device.

| Status   | Network | Device    | Security       | Localization |  | Log Out |
|----------|---------|-----------|----------------|--------------|--|---------|
|          |         |           |                |              |  |         |
| Device   |         | Devi      | ce Rebo        | oot          |  |         |
|          |         | Do you wa | ant to reboot? |              |  |         |
| Firmware | Upgrade | Yes       |                |              |  |         |
| Reboot   |         |           |                |              |  |         |
| Backup / | Restore |           |                |              |  |         |
| Hostname |         |           |                |              |  |         |

#### 4-4. Hostname :

The idenfication of the device.

The hostname is used to identify a particular host in various forms of electronic communication.

| Status     | Network | Device | Security | Localization |      | Log Out |
|------------|---------|--------|----------|--------------|------|---------|
|            |         |        |          |              |      |         |
| Device     |         | Host   | name     |              |      |         |
| Bandwidth  | 1       |        |          |              |      |         |
|            |         | н      | ostname  |              | AP48 |         |
|            | Upgrade | Apply  |          |              |      |         |
|            |         |        |          |              |      |         |
| Backup / I | Restore |        |          |              |      |         |
| Hostname   |         |        |          |              |      |         |

#### 4-5. Backup / Restore :

Backup or restore setting.

| Dackup of                               | Testore setting.                                                                                                    |                                |
|-----------------------------------------|----------------------------------------------------------------------------------------------------|--------------------------------|
| Status Network                          | Device Security Localization                                                                                                    |                                |
| Device<br>Bandwidth<br>Firmware Upgrade | Backup/Restore                                                                                                    |                                |
|                                         | Backup Settings Backup                                                                                                    |                                |
|                                         | Restore Settings Restore                                                                                                    |                                |
| Hostname                                | Restore to factory Settings Restore to Factory settings                                                                                                    |                                |
|                                         | File Download       Image: Complexent of the provided and the provided and the provid | Download the Backup file*.BAK. |
|                                         | Backup/Restore                                                                                                    |                                |
|                                         | This page can backup/restore the system settings.                                                                                                    |                                |
|                                         | Backup Settings Backup                                                                                                    |                                |
|                                         | h\Desktop\AP48-000101.bak Browse<br>Restore Settings Restore                                                                                                    |                                |
|                                         | Restore to factory Settings Restore to Factory settings                                                                                                    |                                |
|                                         |                                                                                                    |                                |

## Chapter 5 : Security Management for networks.

#### 5-1. Access Control :

Connection control by MAC address.

- a. Add : Add a MAC address into Access list.
- b. Clear : Clear building list.
- c. Del : Delete MAC address from Access list.
- d. Apply : Apply selected list to the AP.

Only one list (None / Accept / Deny) be start up in the same time.

| Status    | Network  |       | Security | Localization |                 | Log Out | A              | a ka a l                       |  |  |  |
|-----------|----------|-------|----------|--------------|-----------------|---------|----------------|--------------------------------|--|--|--|
|           |          |       |          |              |                 |         | Access control |                                |  |  |  |
| Security  | /        | Acce  | ss Cont  | rol          |                 |         |                |                                |  |  |  |
| Access Co | introl   |       |          |              |                 |         |                |                                |  |  |  |
| SNMP      |          |       |          | None         | 🔿 Accept 🔿 Deny |         | MAC Address    | 11; 22; 33; 44; 55; 66 🛨 🛇     |  |  |  |
| Password  | Settings | Apply |          |              |                 |         | c<br>X         | Deny List<br>11:22:33:44:55:66 |  |  |  |
|           |          |       |          |              |                 |         | Apply d        |                                |  |  |  |
|           |          |       |          |              |                 |         |                |                                |  |  |  |

#### 5-2. SNMP :

SNMP is used in network management systems to monitor network-attached devices for conditions that warrant administrative attention.

| Status   | Network       | Device  | Security        | Localization |              |                     |                            | Log Out |
|----------|---------------|---------|-----------------|--------------|--------------|---------------------|----------------------------|---------|
| Security | /             | SNMI    | P Settin        | g s          |              |                     |                            |         |
|          | introl        | 💌 Enabl | e SNMP          |              |              |                     |                            |         |
| SNMP     |               |         |                 | Read O       | nly(RO)      |                     |                            |         |
|          | Settings      | Sourc   | e / Hostname    | Allow all    | O Deny all   | O Specific          | c IP/Hostname              |         |
|          | oottings      | Comr    | nunity Name     |              | public       |                     |                            |         |
|          |               |         |                 | Read and     | Write(RW)    |                     |                            |         |
|          |               | Sourc   | e / Hostname    | 🔘 Allow all  | Oeny all     | OSpecific           | : IP/Hostname              |         |
|          |               | Comr    | nunity Name     |              | private      |                     |                            |         |
|          |               | Apply   |                 |              |              |                     |                            |         |
|          |               |         |                 |              |              |                     |                            |         |
| Status   | Network       | Device  | Security        | Localization |              |                     |                            | Log Out |
| Secu     | rity          | SNN     | 1P Settir       | ngs          |              |                     |                            |         |
| Acces    | s Control     | 🗹 En    | able SNMP       |              |              |                     |                            |         |
| SNMP     |               |         |                 | Read Or      | ily(RO)      |                     |                            |         |
| Passv    | vord Settings | Sou     | urce / Hostname | O Allow all  | O Deny all ( | Specific I<br>(IP)  | P/Hostname<br>or Hostname) |         |
|          |               | Co      | mmunity Name    |              | public       |                     |                            |         |
|          |               |         |                 | Read and     | Write(RW)    |                     |                            |         |
|          |               | Sou     | urce / Hostname | O Allow all  | 🔘 Deny all   | Specific If<br>(IP) | P/Hostname<br>or Hostname) |         |
|          |               | Co      | mmunity Name    |              | private      |                     |                            |         |
|          |               | Apply   | 2               |              |              |                     |                            |         |
|          |               |         |                 |              |              |                     |                            |         |

#### 5-3. Password :

To change login password of Web User Interface.

| Status    | Network  | Device | Security      | Localization | Log Out |
|-----------|----------|--------|---------------|--------------|---------|
| Security  | Y        | Pass   | word Se       | ettings      |         |
| Access Co | ontrol   |        | New Passwo    | ord          |         |
| SNMP      |          |        | Confirmed Pas | sword        |         |
| Password  | Settings | Apply  |               |              |         |
|           |          |        |               |              |         |

## Chapter 6 : Localization.

6-1 Country Code :

Support 4 different country codes.

- a. Wildcard
- b. Germany
- c. Japan
- d. United States

| Status   | Network | Device | Security     | Localization  |     |  | Log Out |
|----------|---------|--------|--------------|---------------|-----|--|---------|
|          |         |        |              |               |     |  |         |
| Localiza | ntion   | Coun   | try Cod      | e Setting     | g s |  |         |
| NTO      |         |        |              |               |     |  |         |
| NTP      |         | Curi   | rent Country | WILDCARD      | *   |  |         |
| Conuntry | Code    |        |              | WILDCARD      |     |  |         |
|          |         | Apply  |              | Japan         |     |  |         |
|          |         |        |              | United States |     |  |         |
|          |         |        |              |               |     |  |         |
|          |         |        |              |               |     |  |         |

#### 6-2 NTP :

The Network Time Protocol (NTP) is a protocol to synchronize the clocks of computer systems over networks.

| Status                                        | Network | Device | Security         | Localization |     |          |      |  |
|-----------------------------------------------|---------|--------|------------------|--------------|-----|----------|------|--|
| Status Network Localization NTP Conuntry Code |         | Netw   | ork Tin          | ne Proto     | col |          |      |  |
|                                               |         | Firs   | t NTP server IP, | 'Hostname    |     |          | port |  |
|                                               | Code    | Seco   | nd NTP server I  | P/Hostname   |     |          | port |  |
|                                               |         |        | TimeZone Se      | tting        |     | GMT-12 🔽 |      |  |
|                                               |         | Apply  |                  |              |     |          |      |  |